# SHRIRAM INSIGHT TWO FACTOR AUTHENTICATION LOGIN GUIDE

## Login in to IBT

- Go to <u>www.shriraminsight.com</u>.
- Click on the tab "Login".
- The Login window is displayed.
- Type your Login ID (Your client code is your Login Id) and press "Sign In" Button

| Customer Login                     | × |  |  |
|------------------------------------|---|--|--|
| Login ld:Sign In                   |   |  |  |
| Touch Screen Device                |   |  |  |
| Enable Virtual Keyboard            |   |  |  |
| Activate   Forget / Reset password |   |  |  |
| <i>⊘</i> ♥ 0 ♥ ⊚                   |   |  |  |

 Type Password and select option by clicking on dropdown arrow followed by clicking on "Next" button.

| Customer Logi | n                                     | × |
|---------------|---------------------------------------|---|
|               |                                       |   |
| Login Id:     | ••••••                                | 6 |
| Password:     | •••••                                 |   |
| Start In:     | Trading                               | ~ |
|               | Next                                  |   |
| Enable Virtua | al Keyboard                           |   |
| A             | Activate   Forget / Reset password    |   |
|               | i i i i i i i i i i i i i i i i i i i |   |

#### SHRIRAM INSIGHT TWO FACTOR AUTHENTICATION LOGIN GUIDE

| Customer Login    |                                                                  | × |
|-------------------|------------------------------------------------------------------|---|
| Login Id:         | •••••                                                            | ] |
| Password:         |                                                                  |   |
| Start In:         | Trading ~                                                        |   |
| _                 | Trading<br>Mutual Fund<br>My Account                             | 1 |
| Enable Virtual Ke | Portfolio Tracker<br>Fixed Deposit<br>e   Forget/ Reset password |   |
|                   | <b>⊘⊌0©</b> ⊚                                                    |   |

• One Time Password (OTP) will be sent to your mobile number and email id registered with us.

| Customer Login                   |                                      |      |
|----------------------------------|--------------------------------------|------|
| Login Id:                        | •••••                                |      |
| OTP:                             |                                      |      |
| OTP has been s<br>and e-mail id. | send to your registered mobile numbe | IT.  |
|                                  | Resend                               | IOTP |
|                                  | Next                                 |      |
| Enable Virtual K                 | leyboard                             |      |
|                                  | <i>⊘</i> ♥ 0 ♥ ®                     |      |

• Put the OTP and click on next button. You will be able to successfully login to your desired menu.OTP will be valid for five minutes.

## SHRIRAM INSIGHT TWO FACTOR AUTHENTICATION LOGIN GUIDE

# Login in to STWT

Once the Shriram Insight Mobile Application is downloaded following steps to be followed:

- Press the application icon
- The Login window is displayed.
- Type your Login ID (Your client code is your Login Id) and press "Log In" Button.

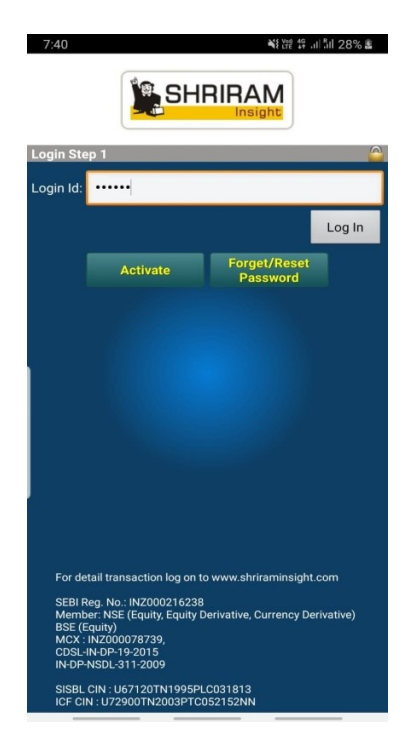

• Type Password and press on "Next" button.

| 7:40         | SH       | الہ ﷺ ﷺ<br>IRIRAM<br>Insight | ິ¦ເຟ 28% ≊ິ |
|--------------|----------|------------------------------|-------------|
| Login Step 2 |          |                              |             |
| Login Id:    |          |                              |             |
| Password:    |          |                              |             |
|              |          |                              | Next        |
|              | Activate | Forget/Reset<br>Password     |             |
|              |          |                              |             |
|              |          |                              |             |
|              |          |                              |             |

• One Time Password (OTP) will be sent to your mobile number and email id registered with us.

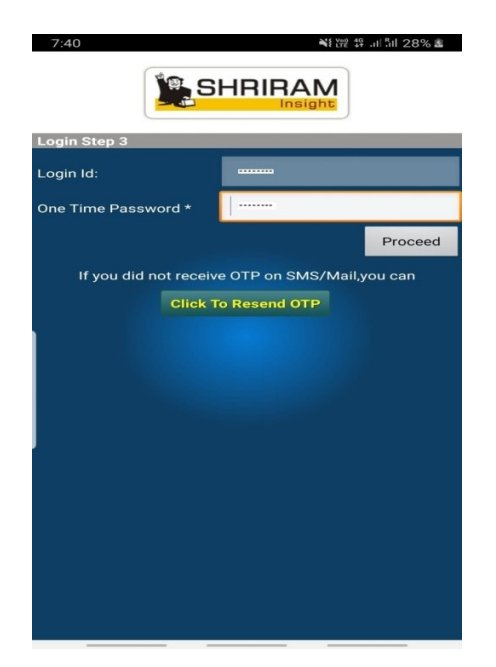

• Put the OTP and click on "Proceed" button. You will be able to successfully login to your desired menu.OTP will be valid for five minutes.

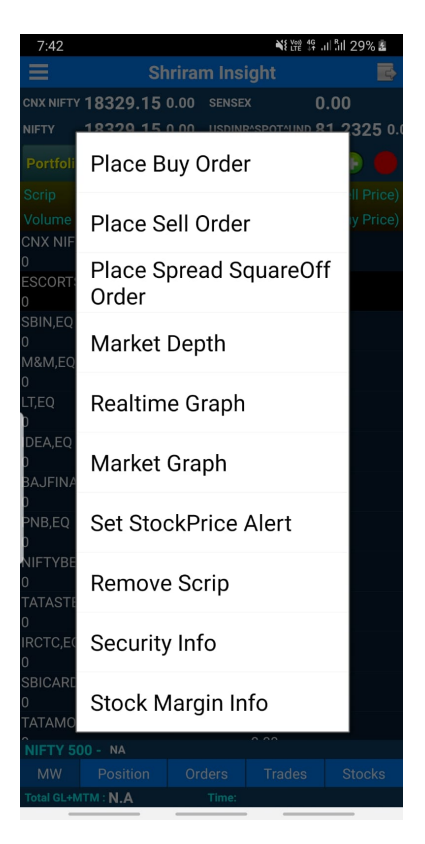